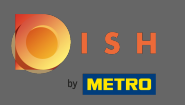

Győződjön meg arról, hogy be van jelentkezve a DISH webhely fiókjába. Ezután kattintson a Webcím elemre.

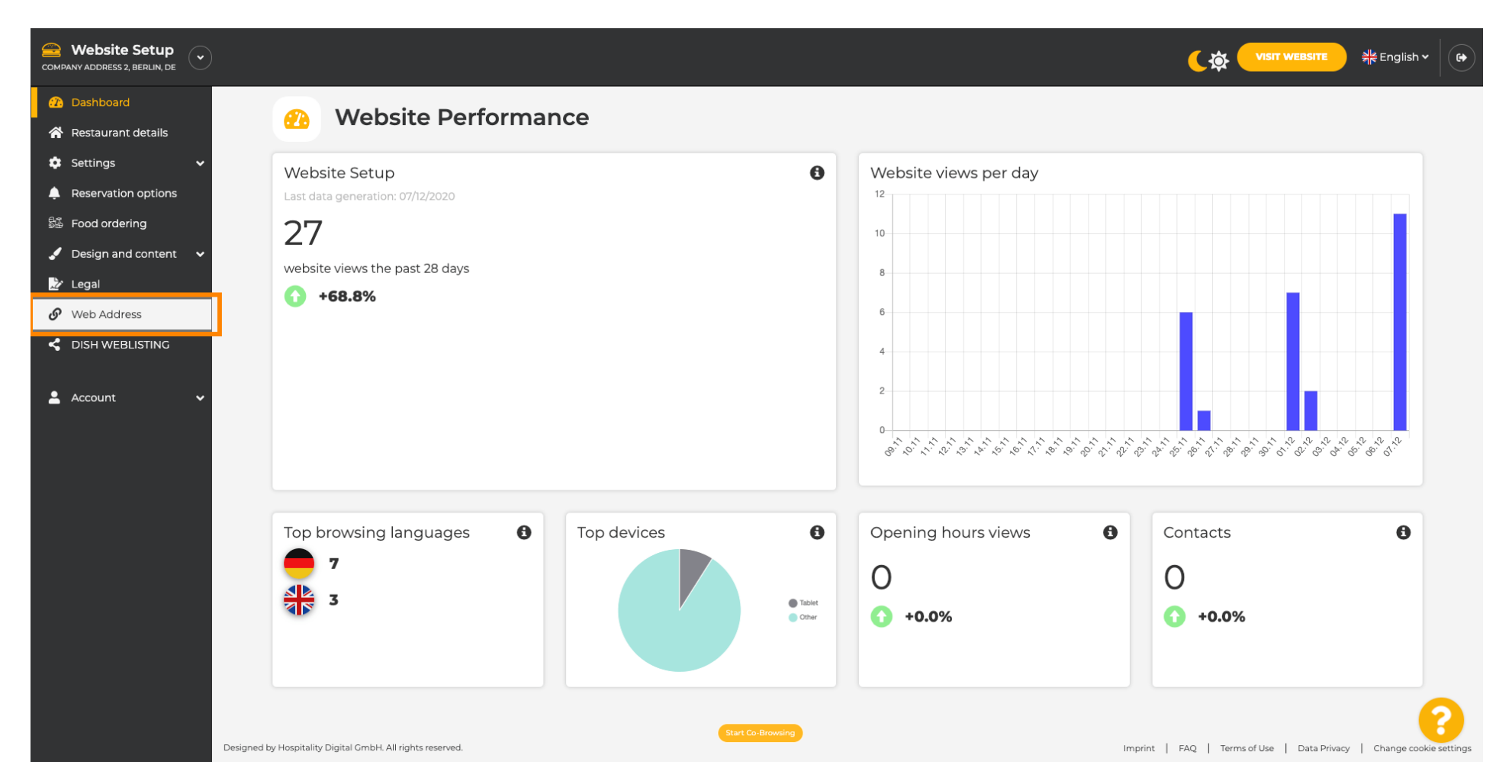

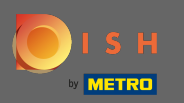

**(i)** 

## Mostantól a webcím beállításaihoz kapott. Itt ellenőrizheti webhelye állapotát is.

| COMPANY ADDRESS 2, BERLIN, DE |                                         |                                                           | <b>्रिक्रे</b> <mark>शडार website</mark> और Englis | ih • ( 🕞 |
|-------------------------------|-----------------------------------------|-----------------------------------------------------------|----------------------------------------------------|----------|
| 😰 Dashboard                   | Web address                             |                                                           |                                                    |          |
| Restaurant details            |                                         |                                                           |                                                    |          |
| Settings V                    | Web address                             |                                                           |                                                    |          |
| Reservation options           |                                         | website-setup                                             | eatbu.com                                          |          |
| See Food ordering             |                                         |                                                           | metro.bar                                          |          |
| ✓ Design and content ✓        |                                         | Website-setup.eatbu.com This is your current web address. | metro.biz                                          |          |
|                               |                                         |                                                           | metro.rest                                         |          |
|                               |                                         |                                                           |                                                    |          |
|                               |                                         | H SAVE                                                    |                                                    |          |
| 🛓 Account 🛛 🗸                 | Sector External domain                  | ain                                                       |                                                    |          |
|                               | Have you already registered a domain al | nfiguration with your domain provider is required, we     |                                                    |          |
|                               | Domain*                                 | YourExistingDomain.com                                    |                                                    |          |
|                               |                                         | Q CHECK DOMAIN                                            |                                                    |          |
|                               | 🔗 Domain Statu                          | S                                                         |                                                    |          |
|                               | Published                               |                                                           |                                                    | 2        |
|                               | Mon, Nov 23, 13:38 PM                   | Start Co-Browsing                                         |                                                    |          |

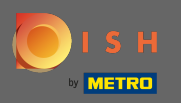

Т

Adja meg külső domainjét a megfelelő mezőben. Megjegyzés: Ezután megvizsgáljuk, hogy tudja-e használni.

| COMPANY ADDRESS 2, BERLIN, DE                             |                                                                                   |                                                                                                    | <b>्रिक् पाडार website</b> और Englis               | sh • ( 🗭 |
|-----------------------------------------------------------|-----------------------------------------------------------------------------------|----------------------------------------------------------------------------------------------------|----------------------------------------------------|----------|
| <ul> <li>Dashboard</li> <li>Dostaurant datails</li> </ul> | <b>Web address</b>                                                                |                                                                                                    |                                                    |          |
| Settings V                                                |                                                                                   |                                                                                                    |                                                    |          |
| Reservation options                                       | Web address                                                                       | website-setup                                                                                                    | eatbu.com                                          |          |
| Si Food ordering                                          |                                                                                   |                                                                                                    | metro.bar                                          |          |
| Design and content  Legal                                 |                                                                                   | website-setup.eatbu.com This is your current web address.                                                                                                    | metro.biz                                          |          |
| 🔗 Web Address                                             |                                                                                   |                                                                                                    | metro.rest                                         |          |
| CISH WEBLISTING                                           |                                                                                   | H SAVE                                                                                                    |                                                    |          |
| 🛓 Account 🛛 🗸                                             | Sternal doma                                                                      | ain                                                                                                    |                                                    |          |
|                                                           | Have you already registered a domain a will tell you how to do it in the subseque | nd want to use it for this website? Enter your domain name and we will check whether you can use it. In case some conf<br>ent step.<br>YourExistingDomain.com | guration with your domain provider is required, we |          |
|                                                           | 🔗 Domain Statu                                                                    | s                                                                                                    |                                                    |          |
|                                                           | • Published<br>Mon, Nov 23, 13:38 PM                                              | Start Co-Browsing                                                                                                    |                                                    | 8        |

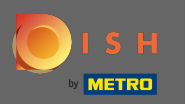

## Miután megadta a külső tartományt, kattintson a domain ellenőrzése gombra a folytatáshoz.

| COMPANY ADDRESS 2, BERLIN, DE |                                                                                   |                                                                                                    |                                                     | sh • ( 🗭 |
|-------------------------------|-----------------------------------------------------------------------------------|----------------------------------------------------------------------------------------------------|-----------------------------------------------------|----------|
| 🕧 Dashboard                   | Web address                                                                       |                                                                                                    |                                                     |          |
| 😤 Restaurant details          |                                                                                   |                                                                                                    |                                                     |          |
| 🔅 Settings 🗸 🗸                |                                                                                   |                                                                                                    |                                                     |          |
| Reservation options           | Web address                                                                       | website-setup                                                                                                    | eatbu.com                                           |          |
| 歸 Food ordering               |                                                                                   |                                                                                                    | metro.bar                                           |          |
| Design and content            |                                                                                   | website-setup.eatbu.com                                                                                                    | metro.biz                                           |          |
| 🏂 Legal                       |                                                                                   | This is your current web address.                                                                                                   | metro.rest                                          |          |
| Web Address                   |                                                                                   |                                                                                                    |                                                     |          |
|                               |                                                                                   | H SAVE                                                                                                    |                                                     |          |
| 🛓 Account 🗸 🗸                 | Sector External domain                                                            | ain                                                                                                    |                                                     |          |
|                               | Have you already registered a domain a will tell you how to do it in the subseque | nd want to use it for this website? Enter your domain name and we will check whether you can use it. In case some conf<br>ent step. | iguration with your domain provider is required, we |          |
|                               | Domain*                                                                           | dish-support.de                                                                                                    |                                                     |          |
|                               |                                                                                   | Q CHECK DOMAIN                                                                                                    |                                                     |          |
|                               | 🔗 Domain Statu                                                                    | s                                                                                                    |                                                     |          |
|                               | Published                                                                         |                                                                                                    |                                                     | 2        |
|                               | Mon, Nov 23, 13:38 PM                                                             | Start Co-Browsing                                                                                                    |                                                     |          |

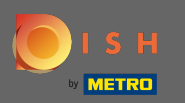

## (i) Miután ellenőrizte a domaint, látni fogja, hogy aktív-e, és további információkat is kaphat .

| COMPANY ADDRESS 2, BERLIN, DE |                                                                                |                                                                                                    | <b>एक पाडार website</b> और English भ                 | • |
|-------------------------------|--------------------------------------------------------------------------------|----------------------------------------------------------------------------------------------------|------------------------------------------------------|---|
| Dashboard                     | <b>Web address</b>                                                             |                                                                                                    |                                                      |   |
| Restaurant details            | -                                                                              |                                                                                                    |                                                      |   |
| Settings                      | Web address                                                                    |                                                                                                    |                                                      |   |
| Encod ordering                |                                                                                | website-setup                                                                                                    | eatbu.com                                            |   |
| Design and content            |                                                                                | website-setup.eatbu.com                                                                                                    | metro.bar                                            |   |
| 🌛 Legal                       |                                                                                | This is your current web address.                                                                                                    | metro.biz                                            |   |
| 🔗 Web Address                 |                                                                                |                                                                                                    | metro.rest                                           |   |
| CISH WEBLISTING               |                                                                                | Hsave                                                                                                    |                                                      |   |
| 🛓 Account 🗸 🗸                 | 🔗 External dom                                                                 | ain                                                                                                    |                                                      |   |
|                               | Have you already registered a domain will tell you how to do it in the subsequ | and want to use it for this website? Enter your domain name and we will check whether you can use it. In case some con<br>Jent step. | figuration with your domain provider is required, we |   |
|                               | Domain*                                                                        | dish-support.de                                                                                                    |                                                      |   |
|                               |                                                                                | © CHECK DOMAIN M USE DOMAIN FOR YOUR WEBSITE Domain active You can use it as external domain. Registered at: Owner:                  |                                                      | 2 |
|                               | 🔗 Domain Statu                                                                 | Start Co-Browsing                                                                                                    |                                                      | • |

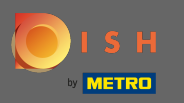

Miután a domaint ellenőrizték és aktívként igazolták, kattintson a domain használata webhelyéhez lehetőségre.

| COMPANY ADDRESS 2, BERLIN, DE                                 |                                                                                   |                                                                                                    |                                                     | • |
|---------------------------------------------------------------|-----------------------------------------------------------------------------------|----------------------------------------------------------------------------------------------------|-----------------------------------------------------|---|
| <ul> <li>Dashboard</li> <li>Restaurant details</li> </ul>     | 🔗 Web address                                                                     |                                                                                                    |                                                     |   |
| <ul> <li>Settings </li> <li>Reservation options</li> </ul>    | Web address                                                                       | website-setup                                                                                                    | eatbu.com                                           |   |
| <ul> <li>Food ordering</li> <li>Design and content</li> </ul> |                                                                                   | website-setup.eatbu.com                                                                                                    | metro.bar<br>metro.biz                              |   |
| <ul> <li>Legal</li> <li>Web Address</li> </ul>                |                                                                                   |                                                                                                    | metro.rest                                          |   |
| C DISH WEBLISTING                                             |                                                                                   | H SAVE                                                                                                    |                                                     |   |
|                                                               | 🔗 External doma                                                                   | ain                                                                                                    |                                                     |   |
|                                                               | Have you already registered a domain a will tell you how to do it in the subseque | nd want to use it for this website? Enter your domain name and we will check whether you can use it. In case some conf<br>ent step.                   | iguration with your domain provider is required, we |   |
|                                                               | Domain*                                                                           | dish-support.de<br>Q CHECK DOMAIN<br>M USE DOMAIN FOR YOUR WEBSITE<br>Domain active<br>You can use it as external domain.<br>Registered at:<br>Owner: |                                                     | 0 |
|                                                               | 🔗 Domain Statu                                                                    | Start Co-Browsing                                                                                                    |                                                     | 0 |

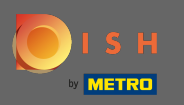

€

Most megkapja az utasításokat, amelyeket el kell végeznie a domain szolgáltatóján. Minden egyes lépés megtekintéséhez görgessen lefelé.

| COMPANY ADDRESS 2, BERLIN, DE |                                                                                                    |                                                                                                    |                                                                                                    |
|-------------------------------|----------------------------------------------------------------------------------------------------|----------------------------------------------------------------------------------------------------|----------------------------------------------------------------------------------------------------|
| 🕐 Dashboard                   | Web address                                                                                             |                                                                                                    |                                                                                                    |
| 🖀 Restaurant details          | web address                                                                                             |                                                                                                    |                                                                                                    |
| 🕸 Settings 🗸 🗸                |                                                                                                    |                                                                                                    |                                                                                                    |
| Reservation options           | Web address                                                                                             | website-setup                                                                                                    | eatbu.com                                                                                                    |
| 👪 Food ordering               |                                                                                                    |                                                                                                    | metro.bar                                                                                                    |
| 🖌 Design and content 🛛 🗸      |                                                                                                    | website-setup.eatbu.com                                                                                                    | metro.biz                                                                                                    |
| 🌛 Legal                       |                                                                                                    | This is your current web address.                                                                                                    | metro.rest                                                                                                    |
| 🔗 Web Address                 |                                                                                                    |                                                                                                    |                                                                                                    |
| CISH WEBLISTING               |                                                                                                    | H SAVE                                                                                                    |                                                                                                    |
|                               | S External doma<br>Have you already registered a domain a<br>will tell you how to do it in the subseque | nd want to use it for this website? Enter your domain name and we will check whether you can use it. In case some config<br>ent step.                      | uration with your domain provider is required, we                                                                                                  |
|                               | Domain*                                                                                                 | dish-support.de  X CANCEL DOMAIN CONFIGURATION                                                                                                    | <b>E Waiting for configuration</b><br>The DNS settings of this domain have not yet<br>been configured.<br>Please follow the adjacent instructions. |
|                               | How to configure the D                                                                                  | NS settings of dish-support.de                                                                                                    |                                                                                                    |
|                               | 2 Open the domain configuration                                                                         | section and see configuration for domain <b>dish-support.de</b> .                                                                                          |                                                                                                    |
|                               | 3 Open DNS settings for domain <b>d</b>                                                                 | ish-support.de.                                                                                                    |                                                                                                    |
|                               | 4 Enter a new DNS entry or modify                                                                       | Start Co-Browing<br>an existing one. Enter target address <b>website.dish.co</b> of type <b>CNAME</b> . And, add A record for the root domain as the IP ad | Idress of website.dish.co which should be                                                                                                    |

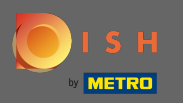

(i)

A külső domain használatához be kell állítania egy CNAME rekordot és egy A rekordot . Megjegyzés: A részletesebb utasításokért kövesse az utasítás 1-6. lépéseit.

| Vebsite Setup<br>Y ADDRESS 2, BERLIN, DE |                                                                                                    |                                                                                                    |                                                                                      |                                                              |
|------------------------------------------|----------------------------------------------------------------------------------------------------|----------------------------------------------------------------------------------------------------|--------------------------------------------------------------------------------------|--------------------------------------------------------------|
| ashboard<br>estaurant details            | 🔗 External domain                                                                                                    |                                                                                                    |                                                                                      |                                                              |
| iettings 🗸 🗸                             | Have you already registered a domain and wa will tell you how to do it in the subsequent ste                                                                                                    | ant to use it for this website? Enter your domain name and we will check whether you can t<br>ep.                                                                                                    | use it. In case some configu                                                         | aration with your domain provider is required, we            |
| ood ordering                             | Domain* dist                                                                                                    | h-support.de                                                                                                    |                                                                                      | X Waiting for configuration                                  |
| al variation and content                 |                                                                                                    | CANCEL DOMAIN CONFIGURATION                                                                                                    |                                                                                      | been configured.<br>Please follow the adjacent instructions. |
| b Address                                |                                                                                                    |                                                                                                    |                                                                                      |                                                              |
| SH WEBLISTING                            | How to configure the DNS<br>Login to your domain providers' admin                                                                                                    | settings of dish-support.de                                                                                                    |                                                                                      |                                                              |
| ount 🗸                                   | <ul> <li>2 Open the domain configuration sectio</li> <li>3 Open DNS settings for domain dish-su</li> <li>4 Enter a new DNS entry or modify an ex 34.89.135.24.</li> <li>5 It can take up to several hours until the</li> <li>6 For further explanations about specific</li> <li>In case you need further assistance, please con</li> <li>181</li> <li>Strato</li> <li>CoDaddy</li> <li>Namecheap</li> <li>Coogle</li> <li>Netim</li> <li>OVH</li> </ul> | on and see configuration for domain <b>dish-support.de</b> .<br><b>upport.de</b> .<br>xisting one. Enter target address <b>website.dish.co</b> of type <b>CNAME</b> . And, add A record for the<br>e changes become active. We will notify you by email once your website is available at <b>dish</b><br>c terms, click here (glossary)<br>ontact our support hotline. The following links to the help pages of the top 7 european dom | e root domain as the IP add<br><b>I-support.de</b> .<br>Nain providers might be of h | dress of <b>website.dish.co</b> which should be              |
|                                          | 🔗 Domain Status                                                                                                    | Start Co-Browsing                                                                                                    |                                                                                      |                                                              |

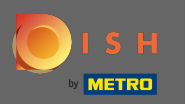

(i)

Miután mindent beállított a domainszolgáltató oldalán, a külső domain <mark>aktívnak</mark> lesz nyilvánítva . Ez az. Sikeresen használta külső domainjét.

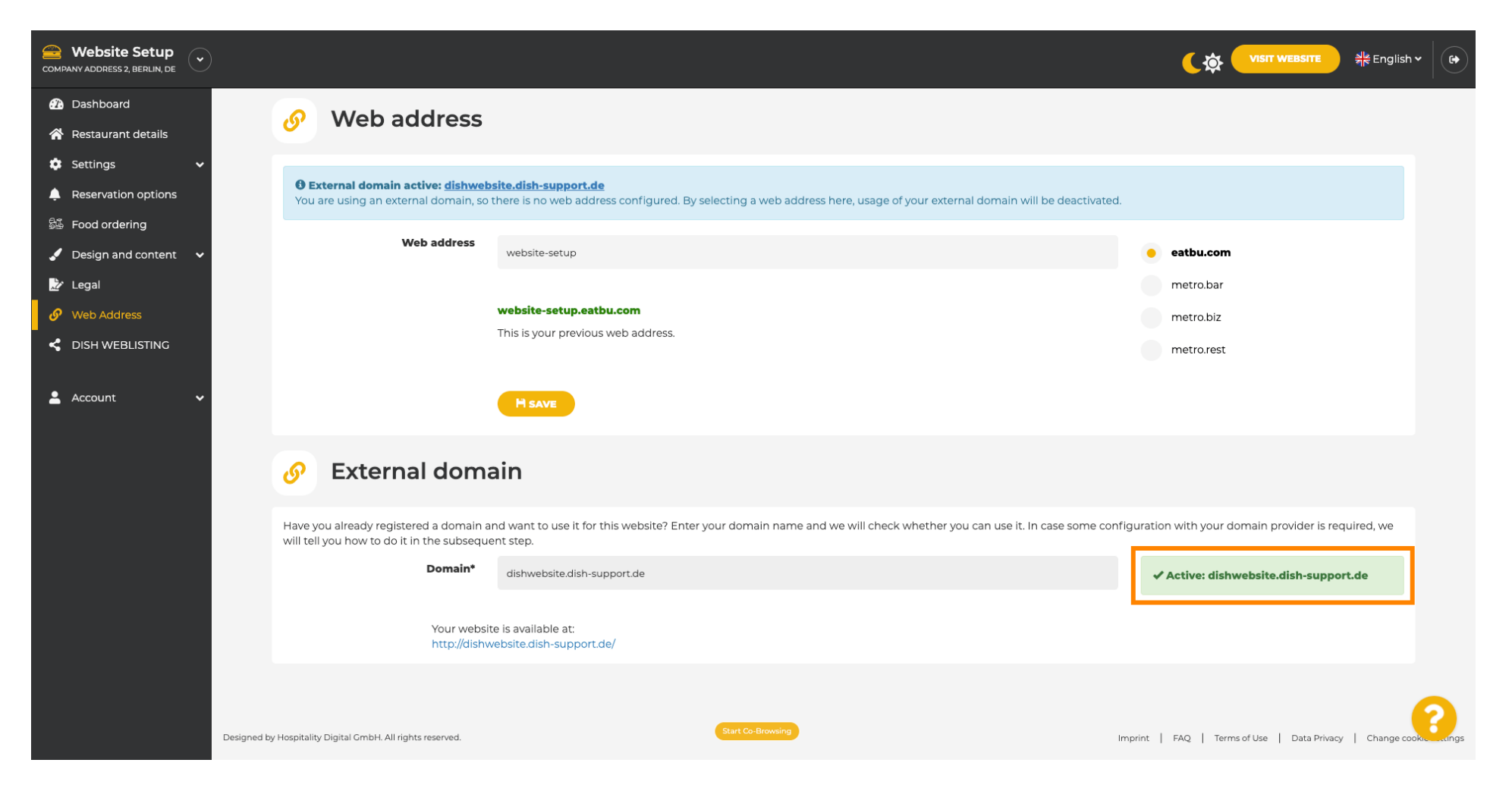